## 2021年校考网上报名操作说明

#### 一、网上报名前的准备

1、阅读招生简章

考生请先阅读我校《2021年艺术类招生简章》,充分了解各专业的考 试内容和要求,报名缴费、打印准考证和考试等时间安排,然后再进行网 上报名。

2、网上交费的准备工作

我校专业考试报名使用支付宝平台进行网上交费。请考生在报名开始 前提前开通支付宝账户,确认余额可以完成网上报名所需费用的支付。

二、网上报名操作

1、报名系统简介

2021 年校考部分省份网上报名及缴费,使用杭州亦闲信息科技公司开 发的"艺术升"网上报名系统。系统分为手机客户端的"应用版"和电脑客户端 的"网页版"。"应用版"支持安卓系统和苹果 IOS 系统,"网页版"支持 IE 等常 用浏览器。同一账户即可使用应用版,也可使用网页版,两个版本的账户 信息通用。考生可自行选择合适的版本进行报名。

2、报名流程图

如下图:

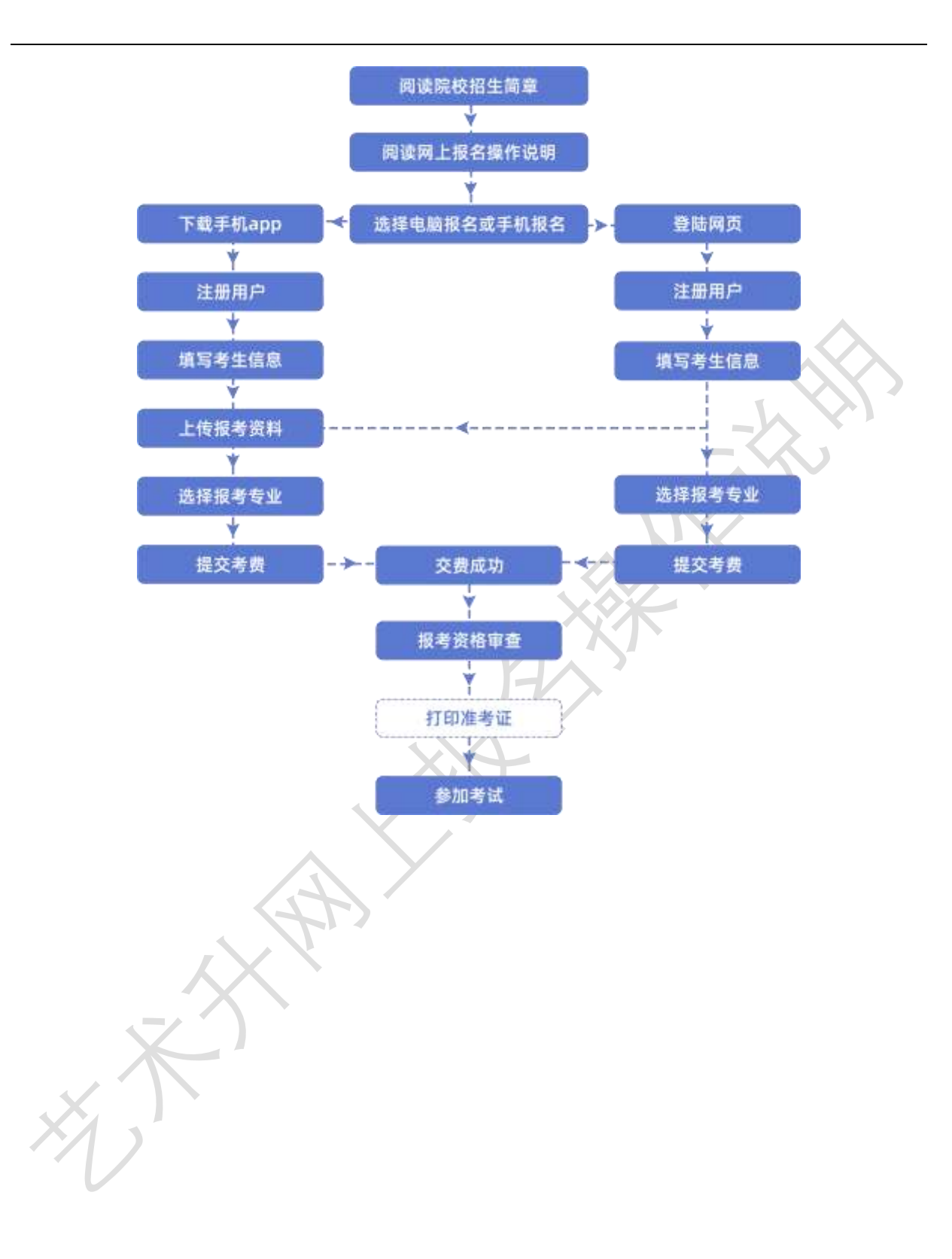

### 手机应用APP报名

(使用电脑网页报名的考生略过,向下阅读。)

(1) 安装手机应用版

使用手机的扫一扫功能扫描二维码,在手机浏览器中打开链接,下载并 完成安装。苹果iOS系统用户也可进入AppStore,搜索"艺术升"并进行安装。

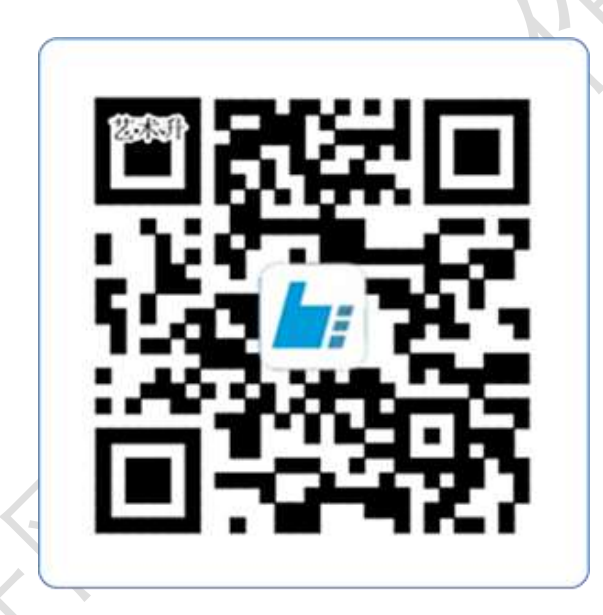

# 扫一扫 下载APP

(2) 注册用户和登录

【方法一】证件号注册,考生直接输入身份证号码注册(家长请勿用自己的身 份证号注册或绑定) 【方法二】手机号注册,注册后须进行身份认证(家长请勿用自己的身份证号 注册或绑定)

如下图:

| 4)45                                     | 15 0 4 2    | 0 #10 k | 14:45            | 107 10 A (M A 61 |
|------------------------------------------|-------------|---------|------------------|------------------|
| < E                                      | 件号注册        |         | <                | 手机号注册            |
|                                          | INWER.      |         |                  |                  |
| 证件問題 二代身份证                               |             | >       | <b>手机将</b> 一的80人 | 3964             |
| 证件号码 化胆成石石                               | 34(8:3      |         | 12/2/16 10:00.0  | 47766            |
| 登録密码 (0.0人)(1.0)<br>たられ、(0.000115(2.00)) | . MIKENTE   |         | 验证码 10000        | 1000000          |
| 安全问题 目白川中文                               | 708         | >       | 日期已间设计问题         | "注册协议"           |
| 向超答案 油平记内机                               | se. vorumer |         |                  |                  |
| 动态码 用用人运用用                               | 2n          | xd7n_   |                  |                  |
|                                          | eta-        |         | 19               | 有手机号? 证件寻注册      |
|                                          |             |         |                  |                  |
| 非有生活                                     | 和中年机可注册     | 2       |                  |                  |
|                                          |             |         |                  |                  |
|                                          |             |         |                  |                  |

证件号注册

手机号注册

(3)填写考生信息

考生进入报名界面选择【信息完善】,使用手机号注册的考生需要先进行证件 号绑定,完成后进入完善信息页面,考生先确认自己注册的身份证号码是否为考生 自己正确的身份证号码。选择自己参加高考的所在省份以及自己的考生号(考生号, 有的省份也叫做考号、高考号、艺术类高考报名号等等)。 完善基本信息、学籍档案以及家庭信息等的填写,填写完成后可以点击下一步 进入预览效果,考生确认无误后确认提交。

如下图所示

|                          | 10.09 Bf E A 3 A 25    | P% O                                                                                                    |
|--------------------------|------------------------|----------------------------------------------------------------------------------------------------|
|                          | く 学籍档案 デー              | -#                                                                                                    |
| 9.52 11/ 0 4 3 4 3       |                        | 10.11 10 0 4 3 4 29% (                                                                                                    |
| く 基本信息 下                 | 🕒 🕨 📴 🕨 🙆              | く 家庭信息 下一歩                                                                                                    |
|                          | 考生信息 学路信息 家庭长          |                                                                                                    |
| 考生敏感 学校试验 家政会            | ◆学籍信息                  |                                                                                                    |
| 考生信息                     | 考生类型:高中生               | ●安存詳修人1(景博写美生影技人)                                                                                                    |
| TANK IN COMPANY          |                        |                                                                                                    |
|                          | 考生学历: 高中               | 姓名: 灵一                                                                                                    |
| 正件号码: 330101197001016240 | 高考省份:浙江省               | 关系 父亲 〇母亲                                                                                                    |
| 生 名: 彭影之                 | 考生号: 2133000000001 (2) | O Alfe                                                                                                    |
| 11 别:女                   | ◎ 文科 ● 理科              | 职 务:N                                                                                                    |
|                          | 文理科: 〇 不分文理            | TOTAL N                                                                                                    |
| モ 族: 汉族                  |                        | The second second secon |
| 出生日期: 1970-01-01         | 家长手机: 1300000002       | 手机号码: 12222222222                                                                                                    |
| 善讯地址:浙江省 杭州市 余杭区         | 钉 钉 1300000001<br>手机号: | ●家庭联络人2(需填写考生监护人)                                                                                                    |
|                          |                        | 手机号码: 12222222222 (                                                                                                    |
| 臣道详情: 仓前街道西溪堂5-501       | 設治面積 〇 党员 🛛 🔘 团员       | ●家庭联络人2(需填写考生监护人)                                                                                                    |
| 女件人: 彭影之 📀               | 本人                     | 姓名: 请输入姓名                                                                                                    |

(4)报考资料上传

【在线确认报名的考生可以在艺术升报名系统完成报考资料上传,根据院校招生简章显示,是否需要进行报考资料上传。app 安装完成第一次打开时,一定要允许应用访问、相机、相册、地理位置信息,不然拍照时无法调用摄像头。具体报考资料内容包括:拍摄免冠一寸照(需要白色背景、光线充足、面部无遮挡)、上传身

份证正面照(人像面)、上传考生所在省(艺术类、统考、联考)报考证(准考证) 或统考合格证(所报专业不涉及统考的除外)、拍摄 5 秒语音视频(跟着引导视频 拍摄)。

如下图:

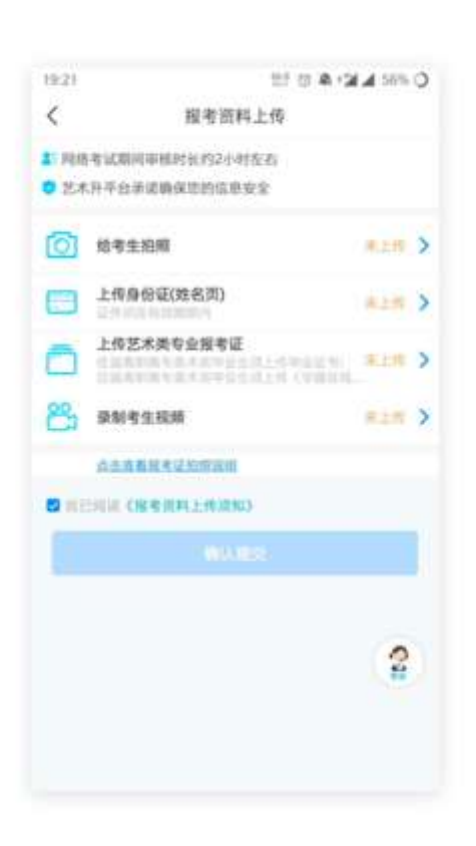

(5)填报专业

请考生选择学校"XXXX学院",然后选择报考专业。

考生须仔细阅读招生简章,然后选择报考专业,缴费前须仔细核对,确认无误后再进行缴费。因考生选择失误造成的后果,由考生本人承担。 如下图:

|         |           | 10:00         | 01 0 年 2 4 2<br>総名開約 | n.O                                              |                           |
|---------|-----------|---------------|----------------------|--------------------------------------------------|---------------------------|
| 09:52   | 11 U A <  | E A A         |                      | 30/11                                            | 17 17 4 24 4 29%          |
| <       | 报名院校      | 内蒙古艺术学院       |                      | <                                                | 选择考点专业                    |
| Q itmAt | REEN      | 121 🔞 内蒙古艺术学级 |                      | 11 S 100                                         |                           |
| 8/1#8   | di senara |               |                      | 66 66 360<br>征件号码 312                            | (%<br>6863333888883333    |
| 全部      |           |               |                      | 当前报考 內爾                                          | #古艺术学纲                    |
| 八大英院    | 8         |               |                      | 考试品际                                             | 2021年内蒙古艺术学程考试 )          |
| 抽口设置    | 1 100 C   |               |                      | 专点名称                                             | 网络考试 ()                   |
| 综合院校    |           |               |                      | 专业名称                                             | <b>接着与主持艺术 《新闻》</b> 》     |
| 山东省     |           |               |                      |                                                  |                           |
| 痛理者     |           |               |                      | <u> </u>                                         | 8.2                       |
| 安徽省     |           |               |                      |                                                  |                           |
|         |           |               |                      | <ol> <li>1.活躍型止描交之</li> <li>2.を中活影響ので</li> </ol> | 后请在30分钟内完成支付<br>第成15日不可读等 |
|         |           |               |                      | 3.专业增程提交5                                        | 唐成功后不支持道费                 |

(6)报考查询和缴纳报名费

考生报名提交报考信息以后,可看到报名订单,直接点击"支付"进入支 付宝界面完成网上交费,也可在报名记录中,点击"支付"进行交费。交费成 功后,考生进入"我的交费记录"中查看交费结果,确认交费成功,以免耽误 专业考试。

考生需要在 30 分钟内完成支付,超时后考生所报专业将自动取消,如 超时关闭,考生须重新选择报考专业,并提交。如下图:

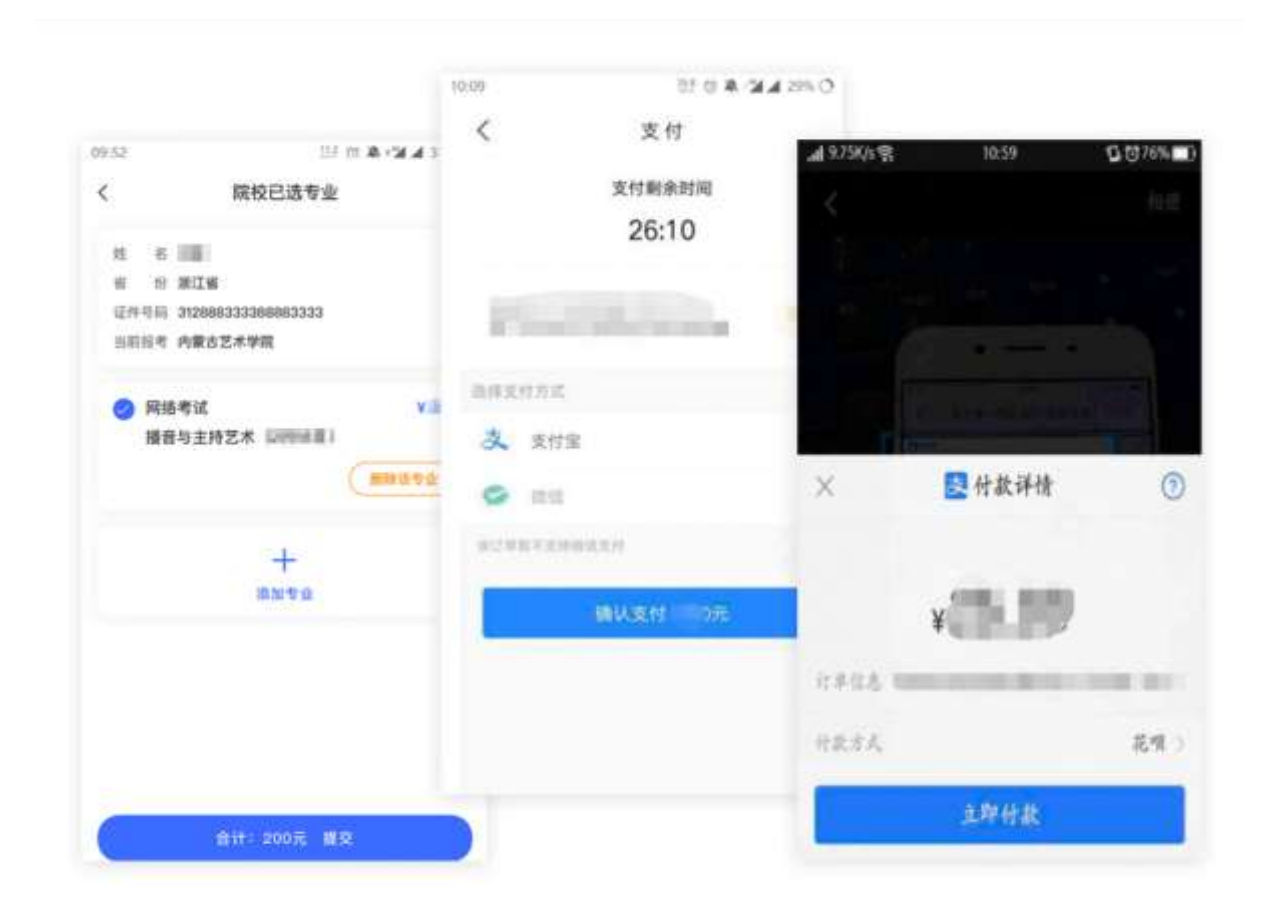

(7)打印准考证

提醒:请使用电脑网页版打印准考证

电脑网页版报名

(1) 电脑打开网页,网址为<u>https://www.artstudent.cn</u>

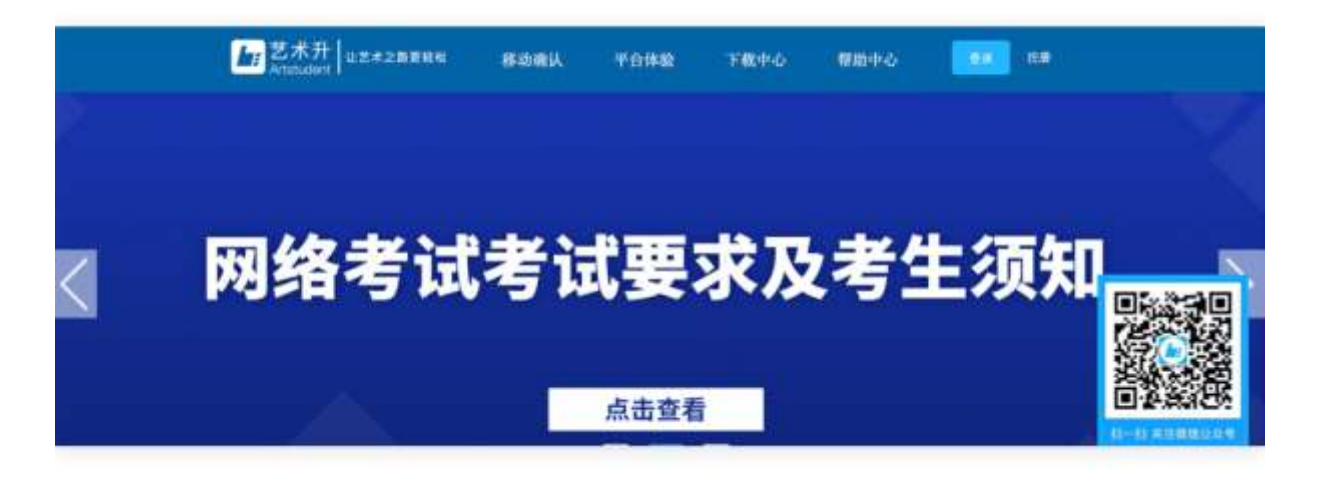

(2)注册用户

点击界面上方的"注册",阅读注册协议,理解并同意后,点击最下方的 "我已阅读并同意注册协议"。

| HITERSTEINERS HEINERS HEINERS HEINERSTEINE HEINERSTEINE HEINE HEIN          |                                                                                                    |  |
|----------------------------------------------------------------------------------------------------|----------------------------------------------------------------------------------------------------|--|
| <text><text><text><text><text><text><text><text><text><text><text><text><text><text><text><text><text></text></text></text></text></text></text></text></text></text></text></text></text></text></text></text></text></text>                                                                                                    | 操作艺术升软件产品中所信含的相关最终:                                                                                                    |  |
| <text><text><text><text><text><text><text><text><text><text><text><text><text><text><text><text></text></text></text></text></text></text></text></text></text></text></text></text></text></text></text></text>                                                                                                    | 方明值原料论据下列站及APP 質問:                                                                                                    |  |
| CREATING BART PROVINCIAL BAR ALL RECOMPARIES AND ALL RECOMPARIES AND ALL RECOMPARIE             | 用户身份转近,客户服务、安全的信,作编放我,杂档和身份用途,确保我们向您提供的产品和服务的安全性;如果我们监测到您                                                                                                    |  |
| RSR ###################################                                                                                                    | 使用我们的复数用于整计或非法目的,我们将会相应采取措施你让最多:                                                                                                    |  |
| <ul> <li>Litter and a state of the state of the state of</li></ul> | 由型件还最新的市场或集及优惠方案:                                                                                                    |  |
| BARNEY         BARNES         BARNES                                                                                                    | 设计全新成改善合款环境供纳产品及服务:                                                                                                    |  |
| 的服用的活動的染液器、整方式用他边的空脑管的内障器,以及基于通用法律及服用的所有方的规定,或利他构迫的运脑管的内停用<br>2.2.5:<br>在现象之时所通知的制作用意:及与上述任何项目自然称关的风化用意。<br>可能明想发现所的预防物性理解:<br>为保证服务为现所的预防物性理解:<br>优化产品以需需服务的所必要的物质运用:<br>为不可的作用 在一品或需服的透音及活动消息。<br>在在全发型和低化作用<br>所好应用和具有限分型和分子和优化学和优化学和优化学和优化学和优化学习。<br>为时应用和具有限分型和分子和优化学和优化学和优化学习的优化计,在提供服务的试解中,他们必会使用现在<br>5.5% 在研究全然或是有不可能的及关键的情况不可会接触到用中低的,同时的们感到到一般的保密者就的约定;<br>走过,任何安全然就都存在可能的及关键的成准。 数据就像低声用一点在我说上公布面有效物代展来的概略<br>1.1 时就是你可能是不能以了解我们对于现象化学的确实情和"                                                                                                    | 羅豹內容个性化更新:                                                                                                    |  |
| 2.2.8.:         在成年之前所通知的操作用意:没有上述任何項目直接有关的其他用法.         2.5.0.:         2.5.0.:         2.5.0.:         2.5.0.:         2.5.0.:         2.5.0.:         2.5.0.:         2.5.0.:         2.5.0.:         2.5.0.:         2.5.0.:         2.5.0.:         2.5.0.:         2.5.0.:         2.5.0.:         2.5.0.:         2.5.0.:         2.5.0.:         2.5.0.:         2.5.0.:         2.5.0.:         2.5.0.:         2.5.0.:         2.5.0.:         2.5.0.:         2.5.0.:         2.5.0.:         2.5.0.:         2.5.0.:         2.5.0.:         2.5.0.:         2.5.0.:         2.5.0.:         2.5.0.:         2.5.0.:         2.5.0.:         2.5.0.:         2.5.0.:         2.5.0.:         2.5.0.:         2.5.0.:         2.5.0.:         2.5.0.:         2.5.0.:         2.5.0.:         2.5.0.:                                                                                                    | 协助执行法律判决结果,要方式其他政府或监管机构装置,以及遵守法用法律及最新原施行批规定,或其他向政府或监管机构承诺                                                                                                    |  |
| 在改第之目标通知的操作理:没有上述任何项目直接称关的操作用法。<br>可能与死发达的信息<br>为保证服务或研究分析的检查器:<br>使用小品或操作服务的研究分析的检查器:<br>大于求于针软件不识开闭电磁振频的改善员识出消息。<br>大于求于软软件不识开闭电磁振频的改善员识出消息。<br>处于死于软软件不识开闭电磁振频的发音数据来确保新知识集的信息不适乎,不被滥用和交流:<br>我们使用行业通行的交合法 我和同样,单保护作的个人信用不能率经规反的访问,使用式常言:<br>为是对通道研究的交合法 我们可能会准确的法律的故障消除预测三方语子分析的计计 在提供服务给过程中,新幻也会使用第三<br>和学校会议,以上的正方在全议分子,只有在公案的结构不计会接触就用中信息,同时他们都受到一他的保安教教的的来。<br>进生,在何安全系统都存在可能由必未知的风险。<br>更加<br>服务术并相关期解的进一步提升,像从声解的内容会推到原来。更解示的编集中那一点在我们上公在面前交替代版来的编集中面<br>我们就是你们可能是你的法律和情况。                                                                                                    | 218:                                                                                                    |  |
| 可期间现在就的原题<br>为保证服务和成本的分析的短环;<br>使用 A 品就推荐服务的所心理的绘造面印;<br>大于 Z 不开软件产品开始或服务的绘画法法法规。 C E E E E E E E E E E E E E E E E E E E                                                                                                    | 在收集之时所通知的其性同语;及与上述任何项目直接有关的其他用途。                                                                                                    |  |
| 为保证服务或成形必须的验证码:<br>使用产品或指带服务的所必要的维速通知:<br>大于艺术升软件产品升级或服务的被告送活动消息。<br>研究全发器机保护相随<br>标并亦何信息料技有限公司规模用产物的会会加度杀费保险订实用的很多不适失,不能滥用和发油;<br>就们使用行改强打扰安全技术和程序,并保护物的个人信息不能非经理你的消息,使用工程:<br>我们使用行改强打扰安全技术和程序,并保护物的个人信息不能非经理你的消息。在用我们就是一部<br>为进行通道研究的小师,多、低于物的大学和创造和感觉和原则。在是《用教师记》研究到一始的保密表就的约束;<br>改主意,任何安全系统都存在可能的及未知的风险。<br>更更<br>服务艺术升程名服务的出一步提升,像从声明的内容会强引要数、图影后的像从声明一结在我同上公布面有效替代展来的概拟声<br>机。我们就是你立家做名手机在你的最新操作。                                                                                                    | 可能向导发送的情感                                                                                                    |  |
| 使用产品或排带服务时后心装的接进通知:<br>关于艺术开软件产品开组或服务的通信显活动消息。<br><b>研研究在</b> 建筑有机器<br>新州市何值意料技有限公司采用严格的安全制度未确保新订采集的信息不适失,不被滥用和空道:<br>新行使用行业进行的学会技术和同样。单保护学校的个人信息不能未经预定的访问,使用式常言:<br>为型行动进行前学会技术和同样。单保护学校的个人信息不能未经预定的访问,使用式常言:<br>为型行动进行前学会技术和同样。单保护学校的个人信息不能未经预定的访问,使用式常言:<br>为型行动进行前学会技术和同样。单保护学校的大学和学校的方法,在建保服务校试用中,新口协会使用第三<br>方称"中国建筑的学校",在这一个工作中的公式的情况下了合适和经济中,新口协会使用第三<br>方称"中国建筑"和工作工作会会关系,在不会会关系的现象。可能给们都受到严格的探索使款的的来:<br>进生了,在何安全系统都存在可能的众才会接触到原则。更能成功增加,那一只在我说上公布面有效物代最来的新加。<br>和工作中国主动会教师和新加州中的一只在我说上公布面有效物代最来的新加州中和<br>和工作中国主动会教师和任何的学校和任何主动的保全和任何主动的现象。                                                                                                    | 为保证提升我或所必须的错证码:                                                                                                    |  |
| 关于艺术升软件产品升级或服务的进去活动消退。<br>体理艺术及器机保护推断<br>所分词信息科技有限公司采用严格的安全制度未确保我们采用的信息不适失,不被滥用和变法;<br>我们使用行业通行的安全技术和同伴,未保护物的个人信息不能未经理权的访问。使用式需需;<br>为想对通道供服务升级产品,我们可能会将我们获得的数据提供股票三方用于分析消计,在提供服务的过程中,我们也会使用第三<br>方的产品或服务。以上第三方企业成个人,只有在必须把结成下才会接触到用户信息,同时他们都受到严他的保密条款的约束;<br>请主意,任何安全系统都得在可能的及未知的风险。<br>更更<br>服务艺术升程名服务的进一步缩升,像私声响的内容会描到原料。更能后的爆私声符一结在我而上公布即有应他们服来的隐私声<br>说,我们就是你应用意思考不完以了解我们对于操私保护的最新操作。                                                                                                    | 使用产品或推荐服务时后必要的推送通知:                                                                                                    |  |
| 《意安全及最低保护推输<br>标析亦何值能料技有限公司采用 <sup>IPI</sup> 物的安全制度未确保我们深重的很多不适夫,不能滥用和支油;<br>我们使用行业通行的安全技术和程序,未保护物的个人很多不能未经理权的访问、使用或需需;<br>为更好做建供服务开码产品,我们可能会特别们获得的数据提供助第三方用于分析统计,在提供服务的过程中,我们也会使用第三<br>方称 <sup>IPI</sup> 品或服务,以上第三方企业或个人,只有在必须指指或下才会接触到很产值后,同时他们都受到IPI物的保密使款的约束;<br>请主意,任何安全系统都存在可能的及未知的风险. <b>安肥</b> 最惠若术升程名服务的动一步境升,像私声响的内容会强制要制,要和成的爆私声响一员在找卖上公布即有应他们都来的编私声<br>说,我们就是你应用他看希不成以了解我们对于提私保护的最新操作。           其已到实在并未是自己的公司。         我们就是你应用你会问题。                                                                                                    | 关于艺术开软件产品升级或服务的谐告讯活动消息。                                                                                                    |  |
| 杭州亦何值邀料技有限公司采用严格的安全制度未确保我们采集的信息不适失,不被滥用和变通;<br>新公律用行业通行的安全技术和程序。单级扩张的个人值加不被未受预见的访问、使用或图案;<br>为世界通道需要并吸产品,我们可能会将我们获得的数据提供的第三方用于分析统计,在提供服务的过程中,我们也会使用第三方的一些或服务。以上第三方企业或个人,只有在必须性况下才会接触到用户值息,同时他们都受到严他的保密条款的的束;<br>请重意,任何安全系统都存在可被的及未知的风险.           支援         新研究者、新研究者的成本、如此声明的内容会描到更新、世影响的理私声明一员在我向上公布即有交替代展来的隐私声响、我们就能想出重要查看不同以了解我们对于我和保护的最新操作。                                                                                                    | 信息安全及禁礼保护准施                                                                                                    |  |
| 新们使用行业通行的安全技术和程序,未保护物的个人信息不能未经理权的访问、使用或常需:<br>为更好做通供服务升级产品,我们可能会物我们获得的数据语件的第三方用于分析统计,在提供服务的过程中,我们也会使用第三方称"品或服务,以上第三方企业或个人,只有在必须指指实下才会接触到得产信息,同时他们都受到严助的保密条款的约束;请主意,任何安全系统都存在可能的及未知的风险. 安肥 服务艺术升程名服务的进一步境升,隐私声明的内容会强到要制。更影响的爆私声明一员在觉惯上公布即有这替代最来的隐私声响,我们就是你立刻会表本你以了解我们对于操私保护的最新操作。 其已为实行程度注意的文法                                                                                                    | 杭州亦词道意料挂有限公司采用严格的安全制度未确保我们采集的组章不击失,不被滥用和空酒;                                                                                                    |  |
| 为更好做過供服务升级产品,我们可能会将我们获得的政规进作地第三方用于分析估计,在提供服务的过程中,我们也会使用第三<br>方称产品或服务。以上第三方企业成个人,只有在必须的情况下才会接触到很产值意,同时他们都受到严他的保密条款的约束;<br>请主意,任何安全系统都存在可能的及未知的风险。<br>安更<br>服务艺术升程名服务的进一步境升,像从声明的内容会描到原则。更影响的像从声明一就在我而上公布即有这错代服来的隐私声<br>啊。我们就是你应用意思来不完以了解我们对于现私保护的最新操作。<br>我已知道你打除来往来的众                                                                                                    | 新幻使用行业遵行的安全技术和程序,来保护您的个人值息不被未经授权的访问、使用或常富;                                                                                                    |  |
| 方称严品或服务,以上第三方企业或个人,只有在必须指挥双下才会接触到用户信息,同时他们都受到严他的探索条款的约束;<br>请主意,任何安全系统都存在可能的及未知的风险。<br>安整<br>局相艺术升级名服务的进一步境升,隐私声格的内容会随到要利。更刻后的隐私声格一员在说真上公布即有这情代服来的隐私声<br>嘲。我们就是你应用查察不同以了解我们对于操私保护的最新操作。                                                                                                    | 为更好难提供服务升级产品,我们可就会将我们获得的数据提供给第三方带于分析统计,在提供服务的过程中,我们也会使用第三                                                                                                    |  |
| 请主要,任何安全系统都存在可能的及未知的风能。<br>安里<br>局都艺术升级名服务的进一步境升,隐私声格的内容会随时更利。更影响的隐私声称一员在我页上公布即有这替代展来的隐私声<br>端。我们就是你立鬼会表不完以了解我们对于隐私保护的最新操作。                                                                                                    | 方約产品或服务,以上第三方企业成个人,只有在必须拍消况下才会接触到用户信息,同时他们都受到严格的保密条款的约束;                                                                                                    |  |
| 安娜<br>局着艺术升极名服务的进一步维升,隐从声明的内容会描到原则,更影响的隐从声明一员在风页上公布即有这替代展来的隐私声<br>响,我们就是你立家会表不同以了解我们对于隐私保护的最新操作。                                                                                                    | 请注意,任何安全系统都存在可能的及未知的风险。                                                                                                    |  |
| 局着艺术升程名服务的进一步提升,即从声格的内容会随到原则,更影响的爆纵声用一员在尾页上公布即有这替代展来的隐私声<br>嘲。我们就是你立敢会表本页以了解我们对于隐私保护的最新操作。<br>和已为这行时常过来的这                                                                                                    | 28                                                                                                    |  |
| ····································                                                                                                    | 原教艺术升极名原教的进一步提升,随从声频的内容会随时更新。更新后的爆从声频一员在风景上公布即有空势代展来的晶和声                                                                                                    |  |
| REINWATERALIZION                                                                                                    | ·明、我们就是您定常会要本页以了解我们对于最后保护的最新操作。                                                                                                    |  |
| RELATION TRACTICAL DOC                                                                                                    |                                                                                                    |  |
|                                                                                                    | BEAM AND A DESCRIPTION OF A DESCRIPTION OF |  |
|                                                                                                    |                                                                                                    |  |

考生注册需要输入身份证号码、系统密码和安全问题,安全问题答案在 考生忘记密码的时候可以用来重新设置密码,确认无误后点击注册,注册 完成后,可以用身份证号码和密码登录到艺术升报名系统的主界面。

|        | 考生注册                                                      |      |
|--------|-----------------------------------------------------------|------|
| 证件典型   | -R###                                                     |      |
| 证件号码   | 建上传奇但亚人都靠进行实名从层                                           | LEAR |
| 建造电路   | 胡服入4-N42金统                                                |      |
|        | ●新加4-助大小学事、数学及特殊学习的点。<br>点面的表大切学师、小说学师与数学。                |      |
| 織认憲部   | 请再次输入补释自密语                                                |      |
| 安全间睛   | ·通热探安全问题 ~                                                |      |
| 安全问题答案 | H.R.3/704200                                              |      |
| 验证弱    | ness Taxidd O                                             |      |
|        | 回日和尚与田子弟子相任成<br>四月月月月月月日日日日日<br>四月月月月日日日日日日日日日日日日日日日日日日日日 |      |
|        | 请报考的考生用本人证件可注册                                            |      |

(3)填写考生信息

登录后,考生填写基本信息,填写完毕后保存信息。考生需要先选择自 己参加高考的所在省(市、区),然后输入自己的考生号,点击下一步后, 填写自己的详细信息,填写完成后,可以生成预览效果,确认无误后,点 击确认提交。(确认提交后不能再次修改)

| -                                                                                                    |         |                | 考生信息                                                                                                    |               |          |       |    |      |   |
|----------------------------------------------------------------------------------------------------|---------|----------------|----------------------------------------------------------------------------------------------------|---------------|----------|-------|----|------|---|
| -                                                                                                    |         | 92.8488        |                                                                                                    | 81            | DERO     | 18    |    |      |   |
| The second very second very se | 证件类型*   |                | <b>应注篇</b>                                                                                                    | - 88          |          |       |    |      | + |
| ·谷正明: 271 77                                                                                                    | 证件号码*   | 213            | 政治面積                                                                                                    | • 88.8        |          |       |    |      |   |
| 49388/ IIII                                                                                                    | (11.26° | * 男 🔍 女        | Ris                                                                                                    | • 558         |          |       |    |      | 4 |
| 高考省会:山西省                                                                                                    | 出生日暇*   | 1997-08-32     | 学研                                                                                                    | - 80          |          |       |    |      |   |
| 북 또 号: 21149764676767                                                                                                    | 考生姓名*   | 1991 - C       | 文化课学习学校                                                                                                    | -             | <b>н</b> |       |    |      |   |
|                                                                                                    | 考生类型*   | 用中生            | 「通知地址                                                                                                    | · mizm        |          | 6.818 | Ç. | 9652 |   |
|                                                                                                    | 高考合的"   | warm           | -                                                                                                    | • 1AHIS1      | UK G H   |       |    |      | ĩ |
|                                                                                                    | 考生号*    | 21149754576767 | 100 March 100 March 100 Ma | - Contraction |          |       |    |      | - |
|                                                                                                    |         | *              | 2. 行品間                                                                                                    |               |          |       |    |      |   |
|                                                                                                    | 确认考生号*  | 23149764676767 | 邮政编码                                                                                                    | 8             |          |       |    |      |   |
|                                                                                                    | 文證料*    | 2014           | ~ 家长手机                                                                                                    | * 164645      | *****    |       |    |      |   |

(4) 填报专业

选择报考院校(XXXX学院)

选择考点、专业及志愿

考点栏的选项是考试地点与教学单位或专业名称的组合,专业栏是报 考专业,其中部分专业包含考试时间。请考生根据我校招生简章上的说明 与要求,结合自身情况进行选择。

确认无误后提交(报考多个专业时,需要分别提交,在提交专业的前 面打钩)。我校各专业均不设招考方向。

| と 艺术升 単原             | 考生信息 报名 打印                    | 中心 交费记录 成情(志淑)                     | atur ut                                | 4.<br>9492 8.8 |
|----------------------|-------------------------------|------------------------------------|----------------------------------------|----------------|
| 22 > OBT             |                               |                                    |                                        |                |
|                      | 民國 最新通知                       |                                    | 130                                    |                |
|                      | <ul> <li>         ·</li></ul> | 作罪生活政<br>中考生地,戶位認的公告<br>首在非確地      | 2005-05-04<br>2006-02-00<br>2007-07-02 |                |
| 身份证书: 211            | 0                             | 3                                  | 0                                      |                |
| 森考吉阶:山西吉             | 艺术院校校考报名                      | 国外院校考试报名                           | 附中报名                                   | 11121-140      |
| 考生 号: 21149764676767 | 主持国内100条所艺术组织全业考试组<br>作       | 支持国际部件,中并合作及由外划步所<br>艺术书校中国区选拔考试课程 | 支持央美财中、国政财中、黄菜财中                       | 1000           |
|                      | #3.8.6xx                      | - HANKSS                           | THE OWNER AND A                        | 2              |

## 选择报考专业,确认无误后提交。

| 艺术院校校考报名          | minima ++                                 |                        |            | 69722 () |
|-------------------|-------------------------------------------|------------------------|------------|----------|
| > 合田市 >和平10日      |                                           |                        |            |          |
| V1010             | 1.mins #1980                              | 服考专业                   |            |          |
|                   | antizian 🌢                                | SW00                   |            | 32       |
| 4131              | цален - цален                             | uartesa                |            |          |
| F359.8<br>\$1     | (2014年末年<br>2020年末年18年<br>2020年末年18年      | (第187年181<br>(第187年181 |            | 0        |
| 10PPO             | 3.但已境很信学被的以下专业:                           |                        |            |          |
| Vacauz<br>Tatante | en .<br>O e tijski porwite, tij katijskip | NU<br>CHARTER ATANT    | en oant un |          |
| 前后午业市部            | ····································      |                        |            |          |

| 艺术 | 院校校考报名             | -851012 >>               |                                                          |    |     |   | R12<br>1055192-30 |
|----|--------------------|--------------------------|----------------------------------------------------------|----|-----|---|-------------------|
|    |                    |                          |                                                          |    |     |   |                   |
|    | VT00T0             | TIN MERCENSION           | <b>田子子</b> (1): 10:10:10:10:10:10:10:10:10:10:10:10:10:1 |    |     |   |                   |
|    | 1560               | 1 111<br>234 1249<br>111 | 011 /025GHS<br>211500000000                              |    |     |   |                   |
|    |                    | 212                      | 放开 輸从                                                    |    | ~   |   | - 111             |
|    | ₩1HC9.₩<br>1980年-0 | AnCHERTRE                | 78.                                                      |    |     |   |                   |
|    | KT13MINISTALS ARE  | (8.0)                    | 74                                                       | 82 | -   | - |                   |
|    | USERVED            | RISHE                    | BENTINE STRENGT                                          |    | 809 |   |                   |

考生须仔细阅读招生简章,然后选择考点与专业,交费前须仔细核对,确 认无误后再进行交费。因考生选择失误造成的后果,由考生本人承担。

(5) 缴纳报名费

考生提交报考信息以后,提交后可看到报名订单,点击"支付"进入支付 宝界面完成网上交费。交费成功后,考生须进入"我的交费记录"中查看交费 结果,确认交费成功,以免耽误报名考试。

考生需要在30分钟内完成支付,超时后系统将关闭本次报名。如超时 关闭,考生须重新选择考点与专业,并提交。

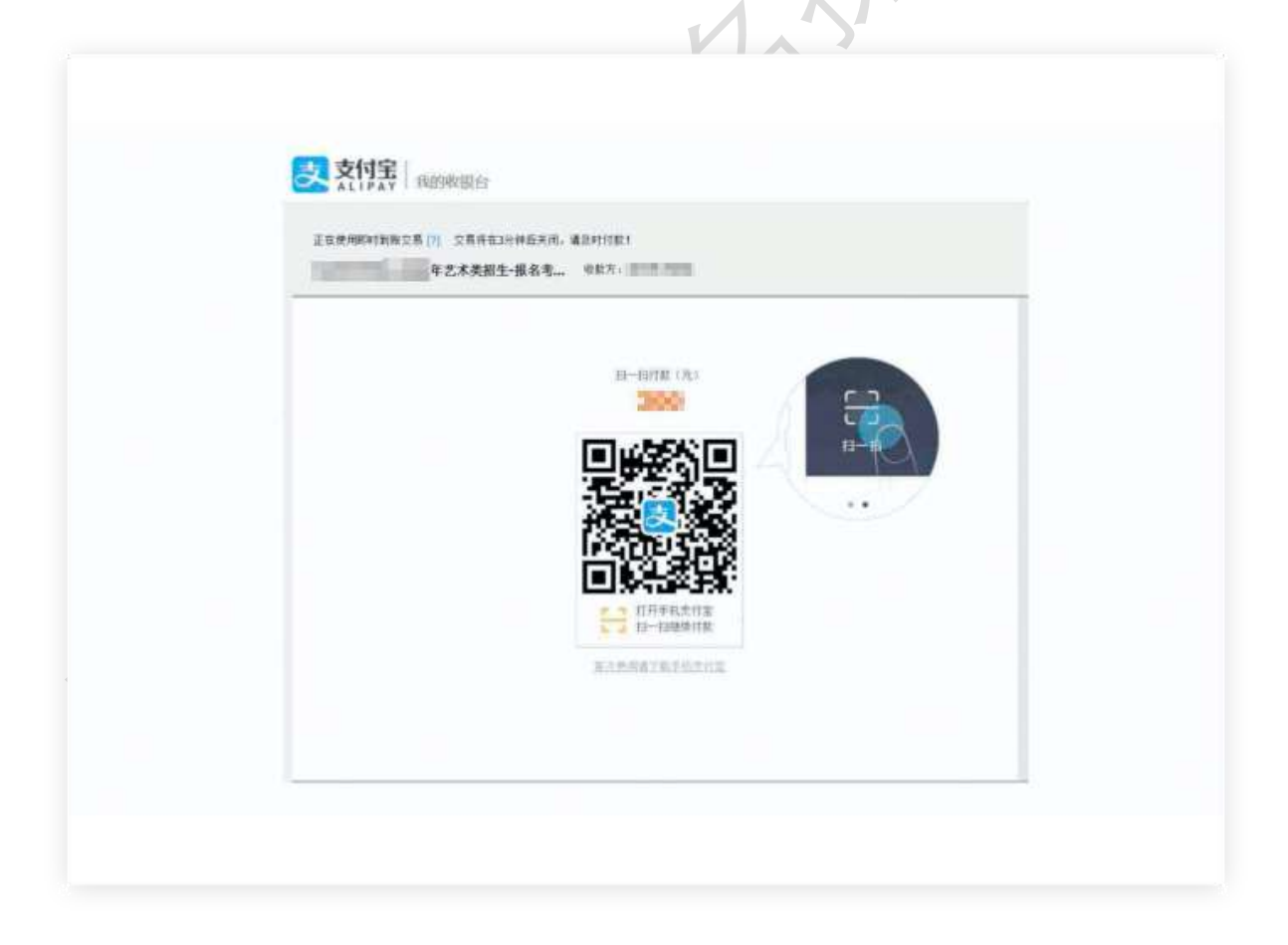

(6):确认及打印准考证(下图仅作为示例,具体选项以报名系统实际显示为准)

考生可以用电脑登录<u>www.artstudent.cn</u>,查看和打印准考证,点 击″打印中心″后打印准考证

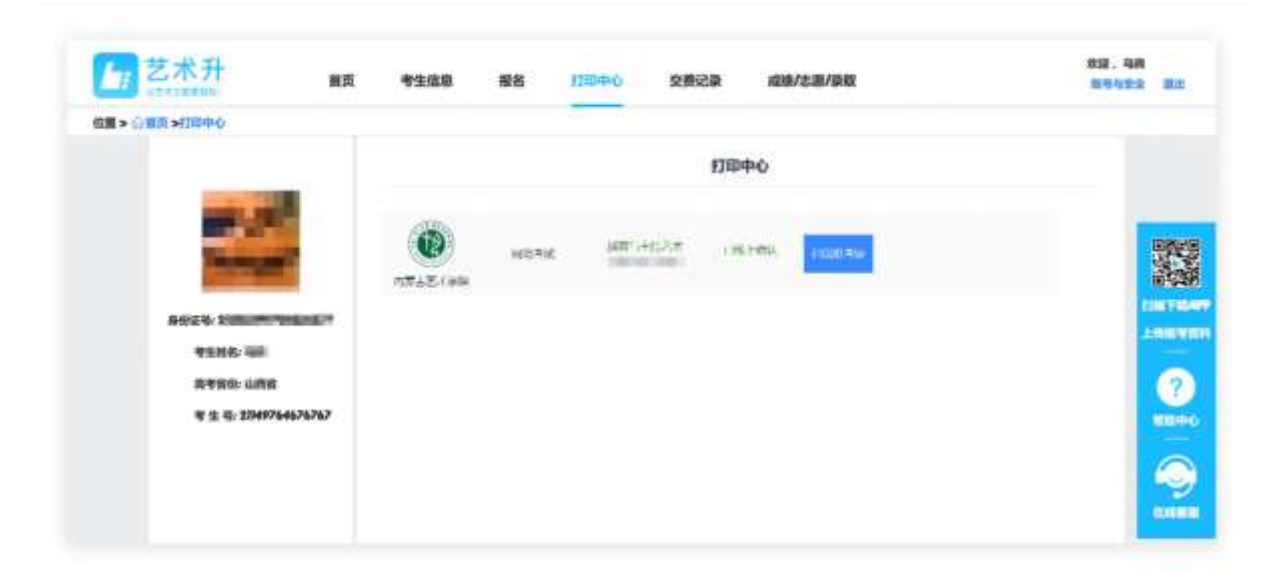

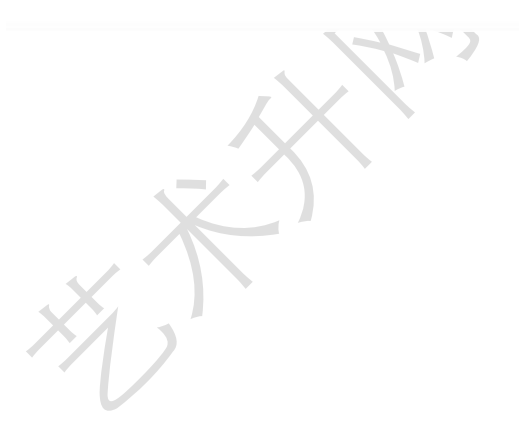